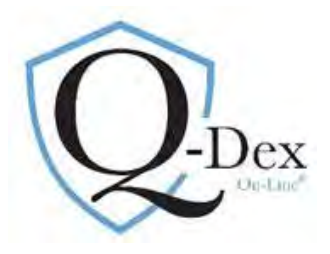

#### Please note:

# We strongly encourage you to schedule a 1-hour teleconference training session with us, if you have not already done so. Our clients consistently find the training valuable.

<u>Contact :</u> Suzanne Nyhan, Esq. nyhan@qdex.com Office : 630-369-3549 Cell : 630-399-8012

Support and training are always available. Please reach out to me if I can be of service.

#### **<u>Q-Dex On-Line Content:</u>**

• Indexed Abstracts of significant Illinois Workers' Compensation Commission (IWCC) Decisions 1985 to current. Abstracts are short synopses of the Courts' findings and are indexed by issues. This is explained in more detail below.

- Indexed Abstracts of all Illinois Appellate & Supreme Court WC Decisions 2004-current & select prior
- All IWCC case copies in PDF format 1999-current, prior cases 1981-1998 available via email
- All Illinois Appellate & Supreme Court WC case copies 2004-current & select prior
- Citation to Appellate and Supreme Court decisions within abstracts if case has been appealed, including Rule 23 Orders
- Easy to read Rate Sheets
- WC Act & OD Act/Word Searchable
- 3 Query/Search Options:
  - a. Field Search (patterned after the *Q-Dex*<sup>®</sup> book format, indexed-abstract searches)
  - b. Abstract Word Search (search a word or phrase across the breadth of our abstracts)
  - c. Case Copy Word Search (search a word or phrase across the breadth of on-line decisions)

#### **Citation Formats:**

| Commission Level:  | 2019-0001 | is | Jody Panega v. Mr. Bult's Inc., Qdex 2019-0001, 19 IWCC 0001       |
|--------------------|-----------|----|--------------------------------------------------------------------|
| Appellate Court:   | 2019-2-01 | is | Euclind Beverage v. IWCC, Qdex 2019-2-01, 2019 IL App(2d) 180090WC |
| Supreme Court:     | 2016-1-01 | is | Bayer v. Panduit Corporation, Qdex 2016-1-01, 2016 IL 119553       |
| Appellate Rule 23: | R2019-001 | is | Smith v. IWCC, Qdex R2019-001, 2019 IL App(3d) 180251WC-U          |

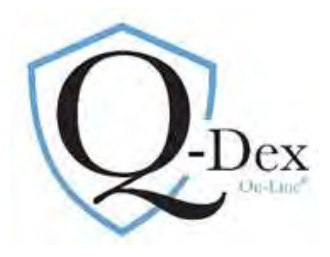

#### How to research:

Use the blue column on the left of the screen to navigate through the system Click on "Members/Research"

The first 3 Entries are the search options:

- 1. Field Search
- 2. Abstract Word Search
- 3. Case Copy Word Search

| HOME       |                       |  |  |  |  |  |
|------------|-----------------------|--|--|--|--|--|
| Ne         | w Membership          |  |  |  |  |  |
| ПМе        | mbers                 |  |  |  |  |  |
| EF         | Research              |  |  |  |  |  |
|            | Field Search          |  |  |  |  |  |
|            | Abstract Word Search  |  |  |  |  |  |
|            | Case Copy Word Search |  |  |  |  |  |
|            | WC Rate Tables        |  |  |  |  |  |
|            | WC ACT                |  |  |  |  |  |
|            | OD ACT                |  |  |  |  |  |
| ± ۹        | Search Examples       |  |  |  |  |  |
| ΞA         | Administration        |  |  |  |  |  |
| ⊞ Or       | ders                  |  |  |  |  |  |
| Links/News |                       |  |  |  |  |  |
| About Qdex |                       |  |  |  |  |  |

#### Search Option One: FIELD SEARCH

This search is structured similarly to the traditional *Q-Dex* book layout. Screen shots of completed queries/searches are below.

- 1. In left blue column, click on Members/Research/Field Search
- 2. Three tabs will appear on the screen
  - a. Abstract Search
  - b. Case Title
  - c. Advanced Search

#### FIELD SEARCH: ABSTRACT SEARCH (First Tab)

Most often used. Structured similarly to the books.

- 3. Following are the steps to create a search/query:
  - a. **Primary Issue: Chapter Choice** First select the primary issue. This is the first level of indexing.
    - i. Primary Issue options are:
      - 1. Accident
      - 2. Causal Connection
      - 3. Death
      - 4. Disfigurement
      - 5. Medical Expenses
      - 6. Nature & Extent (PPD awards)
      - 7. Occupational Disease
      - 8. Other Issues
      - 9. Penalties & Attorney's Fees
      - 10. Section 19(h) Petitions
      - 11. Temporary Total Disability
      - 12. Total & Permanent Disability

#### Abstract Search Case Title Advanced Search

|                                                       | Abst       | tract Criteria                                                                                                    |  |  |
|-------------------------------------------------------|------------|----------------------------------------------------------------------------------------------------|--|--|
| Subject Area                                          | Method     | Selection/Input Value                                                                                                    |  |  |
| Chapter Choice                                        | is 🗸       | Accident                                                                                                    |  |  |
| Case Number                                           | contains 🗸 | Causal Connection<br>Death                                                                                                    |  |  |
| Abstract Text<br>(word/phrase or Phrase1 AND Phrase2) | contains 🗸 | Disfigurement<br>Medical Expenses                                                                                                    |  |  |
| Abstract Issue(s)<br>(cntrl+click for Multipick)      | Equal Any  | Nature and Extent<br>Occupational Disease<br>Other Issues<br>Penalties and Attorney fees<br>Section 19(H) Petitions<br>Temp Total Disability<br>Total Permanent Disability |  |  |

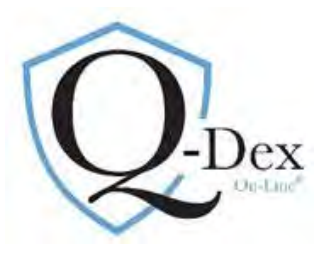

## b. Enter Other Parameters (See screen shot below)

#### i. Years to Search: Case Number

- 1. The default search is for all years of data (1985-current). It is not necessary to enter parameters on this line. The searches are quick, but if you wish to limit the search you may.
- 2. Example: Only decisions since 2000 are wanted.
  - 1. Case Number Line:
    - i. Choose the operator by clicking the down arrow to the right of the word "Contains"
    - ii. Operator options include "after", "before", "between"
    - iii. Choose the operator "after"
    - iv. In the first rectangular box enter the 4-digit year followed by a dash (2000-). No value is needed in the second box; the search defaults to current.
  - v. If using the operator "between" to request cases only from 2000, enter 2000- in the first box and 2001- in the second

#### ii. Abstract Text:

- 1. Words or phrases contained in our abstracts may be added to the search.
- 2. In most instances, this parameter is not necessary as we've already indexed the data by primary issue and key secondary issues.
- 3. If words or phrases are entered, simply use the operator "and".
- 4. Example: typing and repetitive trauma (the system will return abstracts with the word "typing" and the phrase "repetitive trauma")

#### iii. Abstract Issues:

- 1. Next level of indexing. This enables finding on-point research quickly.
- 2. Specific issues related to the primary issue
- 3. Each Issues table/menu is unique for each primary issue/chapter
- 4. You may select an issue(s) from the box, but the most efficient method is to use the "Search Issue" box positioned immediately under the issues box.
- 5. Type a word in that box, and every entry for that word appears in a drop-down box. Click on an issue from the list and it will appear in the search box. To select more issues for the search, type the word again and select again.

#### iv. Abstract Compensable:

- 1. Search may be limited to compensable or non-compensable holdings. Default is to search for both.
- **c.** Submit Query Box is at the bottom left, just under the "search box". A circular graph will appear to let you know the search/query has been submitted.

|                                                       | Abst        | ract Criteria                                                                                                    |
|-------------------------------------------------------|-------------|----------------------------------------------------------------------------------------------------|
| Subject Area                                          | Method      | Selection/Input Value                                                                                                 |
| Chapter Choice                                        | is 🗸        | Accident 🔽                                                                                                    |
| Case Number                                           | contains 🗸  | TO:(opt)                                                                                                    |
| Abstract Text<br>(word/phrase or Phrase1 AND Phrase2) | contains V  |                                                                                                    |
| Abstract Issue(s)<br>(cntri+click for Multipick)      | Equal Any 💙 | Abuse/Verbal<br>Accident Description<br>Accident Reenactment<br>Acid Fumes/Inhalation<br>Acquiescence<br>Search Issue |
| Abstract Compensable(Pick one)                        | is V        | N/A<br>No<br>Yes Default includes BOTH "YES" and "NO".                                                                |

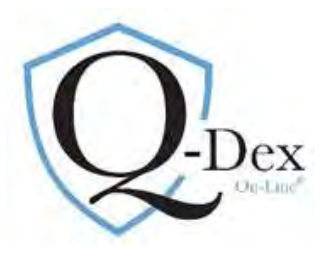

#### d. Answer Page:

- i. After the search/query has been submitted the screen will refresh, momentarily going to white. The results will then appear in the Answer Page.
- ii. This result can be resorted by any of the column headings: case year (decision number), issue or description.
- iii. Scroll down the Answer Page to review all relevant abstracts.
- iv. The full Answer Page may be printed by clicking on the "Print Page" button at the top right of the page.

#### e. Retrieving PDF Case Copy:

- i. To access the PDF case copy or citation information, click on the underlined chapter title to the left of the case number that you wish to see.
- ii. This "drill down" will show the citation information and provides a PDF link in the upper right corner to access the case copy. The case copy may also be printed.
- iii. To close the PDF locate, on the on upper left of your browser tool-bar, the tab entitled either "qdex.com" or the case number or the case title. Click the "x" following it. To return to the original answer page, either click on "previous page" on the drill-down screen or click on your browser back arrow

#### **Example Search:**

## The employee fell off a rolling chair while at work, which they claim was defective. Is this an accident arising out of and in the course of the employment? Case law since the year 2000 is needed.

| Home<br>New Membership                                                                                    | Select the search parameters, Method, Selec           | tion/Input Value. You may multipick | options with Control Key and Mouse Click.                                                                                     |                                                     |  |  |  |  |  |
|----------------------------------------------------------------------------------------------------|-------------------------------------------------------|-------------------------------------|----------------------------------------------------------------------------------------------------|-----------------------------------------------------|--|--|--|--|--|
| Members                                                                                                   | Abstract Search Case Title                            | Advanced Search                     |                                                                                                    |                                                     |  |  |  |  |  |
| ⊡ Research                                                                                                |                                                       |                                     |                                                                                                    |                                                     |  |  |  |  |  |
| 10.0.010.814                                                                                              |                                                       | Abstract Criteria                   |                                                                                                    |                                                     |  |  |  |  |  |
| Abstract Word Search                                                                                      | Subject Area                                          | Method                              | Selection/Input Value                                                                                                    |                                                     |  |  |  |  |  |
| Case Copy Word Search                                                                                     | Chapter Choice                                        | is 🗸                                | Accident V                                                                                                    |                                                     |  |  |  |  |  |
| WC ACT                                                                                                    | Case Number                                           | after 🗸                             | 2000- TO:(opt)                                                                                                    |                                                     |  |  |  |  |  |
| OD ACT                                                                                                    | Abstract Text<br>(word/phrase or Phrase1 AND Phrase2) | contains V                          |                                                                                                    |                                                     |  |  |  |  |  |
| E Jeach Chaministration<br>E Administration<br>E Orders<br>Links/News<br>E About Qdex<br>E Administration | Abstract Issue(s)<br>(cntrl+click for Multipick)      | Equal Any                           | Chair/Defective<br>Chair/Elevated<br>Chair/Pulling<br>Chair/Rolling<br>Search Issue<br>Chair/Adjusting X Chair/Rolling X chai | *                                                   |  |  |  |  |  |
|                                                                                                    | Abstract Compensable(Pick one)                        | is V                                | Chair<br>N/A<br>No<br>Yes Default includes BOTH "YES" and "NO' Chair                                                          | /Defactive<br>/Elevated<br>/Pulling<br>/Rising From |  |  |  |  |  |
|                                                                                                    | Submit Query                                          |                                     | Chair<br>Fall/<br>Fall/                                                                                                    | /Turning In<br>Jhair<br>Vheelchair                  |  |  |  |  |  |

Q-Dex On-Line Guide 4/19

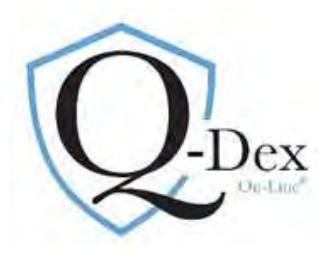

## Search Result/Answer Page:

| Q-DEX (                                                                   | On-Li                 | ine                          | 8                             | The<br>Damien<br>Corporation                                                                                                    |
|---------------------------------------------------------------------------|-----------------------|------------------------------|-------------------------------|----------------------------------------------------------------------------------------------------|
| September 19, 2019<br>Logouit<br>Expand   Collapse All                    | Home> Member          | s> Researc                   | h≻ Field Searc                | h                                                                                                    |
| Home<br>New Membership<br>El Members<br>El Research                       | Qdex Abst             | ract Res<br>ain              | sults                         | Print Results                                                                                                    |
| Abstract Word Search<br>Case Copy Word Search<br>WC Rate Tables<br>WC ACT | Chapter<br>1-Accident | <u>Case</u><br>2017-<br>0350 | <u>Issue</u><br>Chair/Rolling | Description Compensable/ Petitioner, a nurse tech, testified she was in an operating room at the control desk standing behind a clerk who was seated on a rolling chair/ As petitioner began to walk out of the area, the clerk pushed her chair back and petitioner's foot was caught under the chair's rolling wheels, causing petitioner to fall/ Risks are either: 1. directly associated with the employment? 2. personal to the employee; or, 3. neutral/ Neutral risks are compensable only if the employee is exposed to the risk to a greater degree than is the general public/ The increased risk may be qualitative (some aspect of the employment contributes to the risk) or quantitative (employee is exposed to a common risk more frequently than is the general public/). In this case petitioner was qualitatively exposed to a greater risk of injury due to her employment/. The Arbitrator's finding that the accident did not arise out of the employment was reversed.                                                                                                    |
| Search Examples     Administration     Orders                             | <u>1-Accident</u>     | 2017-<br>0271                | Chair/Rolling                 | Compensable/ Petitioner, who worked for a school district, was moving from child to child while seated on a rolling stool/ The stool got caught in a carpet seam,<br>causing an abrupt stop/ She twisted her knee and felt a pull in it? No evidence was presented showing petitioner was symptomatic before the incident/ The<br>medical records corroborate petitioner's testimony about how the accident occurred/ Petitioner's injury arose out of and in the course of her work for respondent<br>and is compensable.                                                                                                    |
| Links/News<br>E About Qdex<br>E Adminstration                             | 1-Accident            | 2016-<br>2-19                | Fall/Chair                    | Not compensable/ {Noonan v. IWCC, App.Ct. 2016} Petitioner, a clerk, was sitting in a rolling chair at work when he dropped his pen/ Due to a prior work-related back surgery, he had to bend sideways to pick it up, at which time the chair slid out from under him and he landed on his hand, injuring it/ To be compensable, the risk of injury must either be peculiar to the work or a neutral risk but one to which the employee is exposed to a greater degree than is the general public [See: Orsini v. Industrial Commission, Qdex 1987-1-01, 117 Ill.2d 38]/ If the risk is one the employee is exposed to a greater degree than is the general public [See: Orsini v. Industrial Commission, Qdex 1987-1-01, 117 Ill.2d 38]/ If the risk is one the employee would be equally exposed to outside of work or if the risk is personal to the employee, it is not compensable [See: Caterpillar Tractor Company v. Industrial Commin, Qdex 1989-1-01, 123 Ill.2d 32]/ Accordingly, these risks are categorized as: 1. risks distinctly associated with the work; 2. risks personal to the employee; and, 3. neutral risks with no particular employment or personal aspects [See: Metropolitan Water Reclamation Disk v. IVVC; Qdex 2011-2-03; 407 Ill.App.3d 1010]/ Injuries due to neutral risks compensable only if the employment exposed the employee either quantitatively (more frequently) or qualitativel (ma aspect of the work contributed to the risk) to an increased risk of injury over that to which the general public is exposed [Id.]/ In this case, the act of reaching to the floor to pick up a pen was not "distinctly associated" with petitioner's employment and there was no showing of a premises-related defect that increased his risk/ Further, as his prior work injury was to his back and this one was to his hand, this injury did not involve a "progression" of the prior back injury (Compare: Interlake, Inc. v. IIC, 161 Ill.App.3d 704 (1987)] and no evidence was presented that bending to the side increased petitioner's risk of falling / Accordingly, the risk of fal |

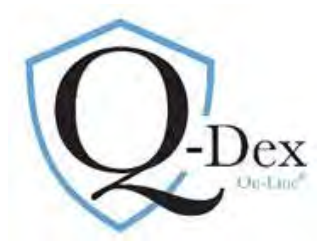

### Drill Down Page:

| Home                  | VIEW Case Abstract Record(s)                                                                                                    |
|-----------------------|----------------------------------------------------------------------------------------------------|
| New Membership        | N)d                                                                                                    |
| ⊡ Members             | Search Again Print Results                                                                                                    |
| 🖃 Research            |                                                                                                    |
| FIELD SEARCH          | Case Num:                                                                                                    |
| Abstract Word Search  | 2000-0706                                                                                                    |
| Case Copy Word Search |                                                                                                    |
| WC Rate Tables        | Angelina Gibala v. Westinghouse Electric Corp./Cutler Hammer/Eaton Corp.                                                                                                    |
| WC ACT                |                                                                                                    |
| OD ACT                | ABSTRACT                                                                                                    |
|                       | Previou                                                                                                    |
|                       | Chapter 1-Accident                                                                                                    |
| Orders                | Tesues: Fall/Chair T                                                                                                    |
| Links/News            |                                                                                                    |
| About Qdex            | Compensable/ Petitioner, a 44-year old office worker, testified she usually used a secretarial-type chair with regular wheels that had operated without incident on the plastic mat under her desk? On the accident date, however, her chairs in that room, which was carreted, had rolling halls for wheels? |
| Adminstration         | While sitting at her workstation in the director-type chair, petitioner wheeled herself around to face the computer and scooted toward it as was her normal custom/ The chair moved more freely and swiftly                                                                                                   |
|                       | on the plastic mat than her former chair causing the chair to slide out from under petitioner who fell to the floor/ Petitioner's injury arose out of and in the course of her employment.                                                                                                    |
|                       | Previou                                                                                                    |

## PDF Case Copy:

| Http://www.qdex.com/q         | exprod/gdexcf/QDEXPDF/Cases/2017-0271.pdf                                                                                                    | 5 - Q                                        |
|-------------------------------|----------------------------------------------------------------------------------------------------|----------------------------------------------|
| The Damien Corporation        | dex.com                                                                                                    |                                              |
| File Edib Goto Favorites Help |                                                                                                    |                                              |
| C nvert 🔻 🗃 Select            | en den beste her ander bestere                                                                                                    |                                              |
| 🚖 ★ My A 🔽 Fres 🧧 Fres 🧯      | ] abou 🚺 The 🙆 Veri 😇 AT&T 🚥 BBC 🛄 Moth 🚺 msn 💉 fres                                                                                                    | 🔓 📋 🤏 🌆 🔻 🔝 🛨 📖 🔻 Page 🕶 Safety              |
|                               |                                                                                                    | Q-Dex On-Line                                |
|                               |                                                                                                    | a Print, guada a vini                        |
|                               | 14 WC 31182<br>Page 1                                                                                                    |                                              |
|                               | STATE OF ILLINOIS ) Affirm and adopt (no changes) In                                                                                                    | ured Workers' Benefit Fund (\$4(8))          |
|                               | ) SS. Affirm with changes                                                                                                    | ate Adjustment Fund (§8(g))                  |
|                               | COUNTY OF DU PAGE )                                                                                                    | cond Injury Fund (§8(e)18)<br>D/Fatal denied |
|                               | Modify Choose direction No                                                                                                    | one of the above                             |
|                               | BEFORE THE ILLINOIS WORKERS' COMPENSATION COM                                                                                                    | MISSION                                      |
|                               | Jessica Holle,                                                                                                    |                                              |
|                               | Petilioner,                                                                                                    |                                              |
|                               | vs. NO: 14 WC 311                                                                                                    | 82                                           |
|                               | Fairwood School-Special 171WCC<br>Education District,                                                                                                    | 0271                                         |
|                               | Respondent                                                                                                    |                                              |
|                               | DECISION AND OPINION ON REVIEW                                                                                                    |                                              |
|                               | Timely Petition for Review under §19(b) having been filed by the Re                                                                                                    | spondent herein                              |
|                               | and notice g                                                                                                    |                                              |
|                               | is attached in Line Control Control Co |                                              |

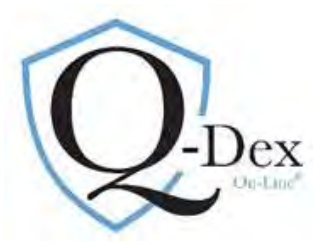

#### NATURE & EXTENT SEARCH/QUERY

The Nature & Extent search is a bit different from the others. The basic logic remains the same, but the Abstract Text Search option is used more extensively.

- 1. Select Members/Research/Field Search from the left blue bar on the Home Screen.
- 2. Select "Chapter" Nature & Extent. The following search/query form appears:

| Home                                                                                                | Instructions:<br>Select the search parameters, Method, Selection/Input Value. You may multiplick options with Control Key and Mouse Click. |                 |                                                                                       |  |  |  |  |  |  |  |
|----------------------------------------------------------------------------------------------------|----------------------------------------------------------------------------------------------------|-----------------|---------------------------------------------------------------------------------------|--|--|--|--|--|--|--|
| New Membership                                                                                      | Abstract Search Case Title                                                                                                    | Advanced Search |                                                                                       |  |  |  |  |  |  |  |
| Members                                                                                             |                                                                                                    | V               |                                                                                       |  |  |  |  |  |  |  |
| 🖂 Research                                                                                          |                                                                                                    |                 |                                                                                       |  |  |  |  |  |  |  |
| FIELD SEANDY                                                                                        | Abstract Criteria                                                                                                    |                 |                                                                                       |  |  |  |  |  |  |  |
| Abstract Word Search                                                                                | Subject Area                                                                                                    | Method          | Selection/Input Value                                                                 |  |  |  |  |  |  |  |
| Case Copy Word Search<br>WC Rate Tables                                                             | Chapter Choice                                                                                                    | is 🗸            | Nature and Extent                                                                     |  |  |  |  |  |  |  |
| WC ACT                                                                                              | Case Number                                                                                                    | contains V      | TO:(opt)                                                                              |  |  |  |  |  |  |  |
| OD ACT                                                                                              | Abstract Text<br>(word/phrase or Phrase1 AND Phrase2)                                                                                      | contains V      |                                                                                       |  |  |  |  |  |  |  |
| B Jednin LeanpleS<br>B Administration<br>B Orders<br>Links/News<br>D About Qdex<br>■ Administration | Abstract BodyPart(s).                                                                                                    | Equal Any 💙     | Abdomen<br>Abdomen/Groin<br>Arm<br>Arm/Elbow<br>Search Issue                          |  |  |  |  |  |  |  |
|                                                                                                    | Abstract Occupation(s)                                                                                                    | Equal Any       | "A" Operator<br>A Cell Operator<br>Absentee Person<br>Account Manager<br>Search Issue |  |  |  |  |  |  |  |

- 3. Enter "Case Number" parameters if desired.
- 4. "Abstract Text" box:
  - a. type the root form of the conditions. Using the root word will enable you to retrieve relevant data regardless of the words' format in our database.
  - b. After each word/root word, click on the space bar, type the word "and" (no quotation marks), click space bar and enter next word or phrase.
  - c. For example: A lumbar herniation with surgery and work restrictions:
    - i. Enter: hern and surg and restrict
  - d. Or, if there's an unusual term, like "seroma", enter only that
- 5. Select a body part or parts from the "Abstract Body Part" table.
  - a. The search box under the body part table may be used to select one or more body parts. If selecting from the Body Part box itself, click on the desired body part. To select multiple parts, hold the control key and click on the additional body parts.

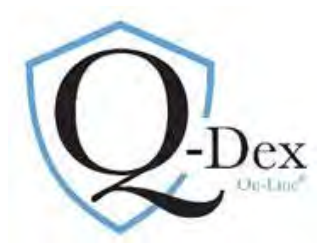

- b. For the lumbar herniation example, Select: Back/L.
- c. If using an unusual term, try searching first without selecting a body part to get as many answers as possible
- 6. Occupation: An occupation may be selected to add to the search parameters. But be aware that the IL courts do not use an official guide for defining jobs and we use the term employed in the four-corners of the decision.
- 7. Submit the query

#### Structured Nature & Extent Search/Query:

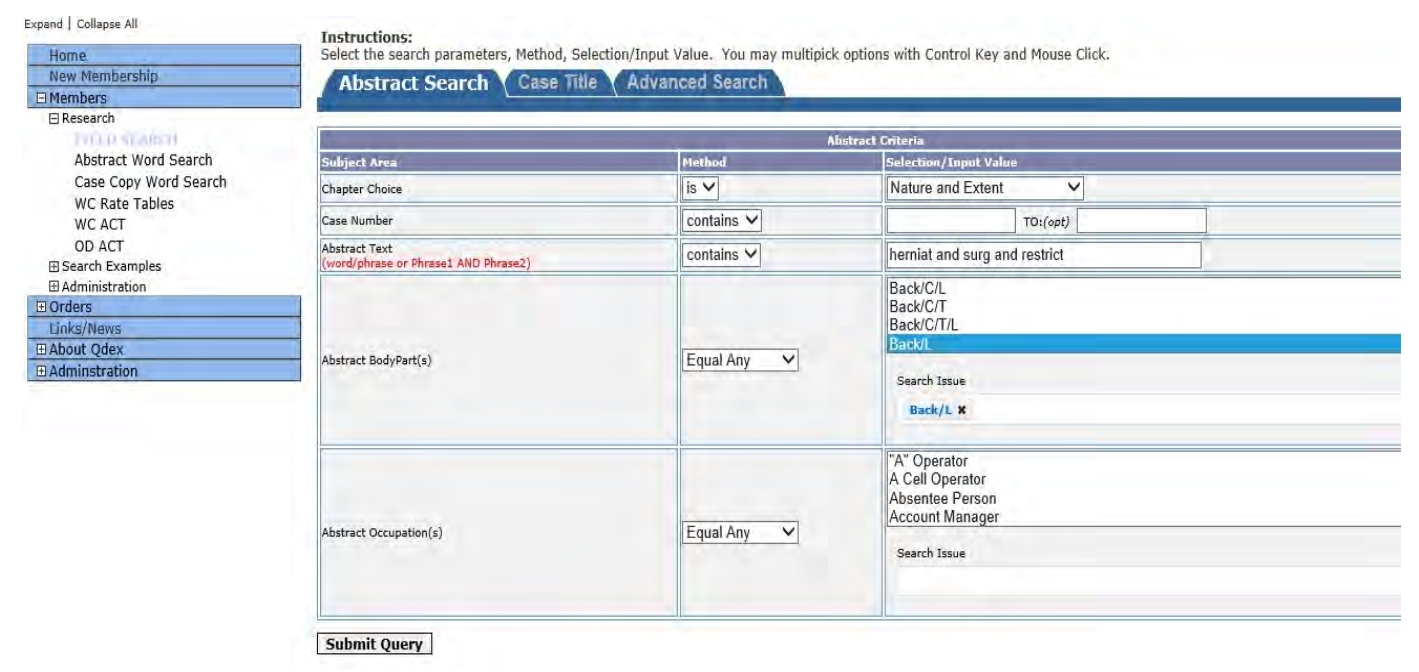

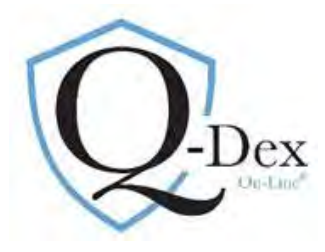

#### Nature & Extent Answer Page:

| Expand Collapse All       | Extent                 | 0784          | Back/L | 45.00 | - | Disc/ Herniated(2)/ Surgery(2)/ Chemonucleolysis/ Restricted Work/ Not Working                                                                                                    |
|---------------------------|------------------------|---------------|--------|-------|---|----------------------------------------------------------------------------------------------------|
| Home<br>New Membership    | 6-Nature and<br>Extent | 1997-<br>0525 | Back/L | 50.00 | 4 | Disc/ Hernlated(2)/ Surgery(2)/ Diskectomy/ Hemilaminectomy/ Restricted Work/ Job Change/ Wage Loss/ Lifestyle Change                                                                                                    |
| Members                   | 6-Nature and<br>Extent | 2011-<br>0652 | Back/L | 45.00 | ÷ | Disc/ Herniabad(2)/ Surgery(2)/ Fixation/ Restricted Work/ Job Change [Rule 23, Commission Affirmed: Sunrise Assisted Living v. IWCC, Qdex<br>R2013-008, III.App.No. 2-12-0424WC]                                                                                            |
| Abstract Word Search      | 6-Nature and<br>Extent | 1991-<br>2466 | Back/L | 25.00 | 4 | Disc/ Herniated(2)/ Surgery(2)/ Foraminotomy/ Positive Straight Leg Raise/ Impaired Motion/ Restricted Work                                                                                                    |
| Case Copy Word Search     | 6-Nature and<br>Extent | 2003-<br>0106 | Back/L | 45.00 | ÷ | Disc/ Herniatad(2)/ Surgery(2)/ Fusion With Bone Graft & Evation/ Medication Induced Gastric Ulcer, Esophageal Ulcer & Hiatal Hernia/ Surgery(<br>On-Going Medication For Ulcers/ Atrophy) Left Thigh/ Impaired Sleep, Motion & Sensation/ Restricted Work/ Lifestyle Change |
| WC ACT                    | 6-Nature and<br>Extent | 1996-<br>0753 | Back/L | 40.00 | - | Disc/ Herniated(2)/ Surgery(3)/ Impaired Motion/ Restricted Work/ Job Change                                                                                                    |
| OD ACT<br>Search Examples | 6-Nature and<br>Extent | 2008-<br>0961 | Back/L | 45.00 | 4 | Disc/ Herniated(2)/ Surgery(2)/ Impaired Motion/ Restricted Work/ Job Change/ Wage Loss                                                                                                    |
| Administration  Orders    | 6-Nature and<br>Extent | 1995-<br>0018 | Back/L | 50,00 | 1 | Disc/ Herniated(2)/ Surgery(3)/ Laminectomy & Foraminotomy/ Nerve Root Impingement/ Muscle Spasms/ TENS Unit/ Brace/ Impaired Motion & Sensation/ Restricted Work/ Job Change/ No Return To Work                                                                             |
| Links/News<br>About Qdex  | 6-Nature and<br>Extent | 1999-<br>0503 | Back/L | 32,50 | 4 | Disc/ Herniated(2)/ Surgery(2)/ Positive Patrick's Test/ Impaired Strength; Hip Flexor/ Restricted Work/ Lifestyle Change                                                                                                    |
| Adminstration             | 6-Nature and<br>Extent | 2008-0999     | Back/L | 22.50 | 1 | Disc/ Herniated(2)/ Surgery(2)/ RACZ Procedure(2)/ Restricted Lifting                                                                                                    |
|                           | 6-Nature and<br>Extent | 2001-<br>0306 | Back/L | 70.00 | ÷ | Disc/ Herniated(2)/ Surgery(2)/ Radiculopathy/ Facet Arthropathy/ Neural Foramina Compression/ Spondylolisthesis-Grade I/ Stenosis/ Scar<br>Formation/ Weather Sensitivity/ Restricted Work/ Not Working (Commissioner Stevenson Dissenting)                                 |
|                           | 6-Nature and<br>Extent | 2005-<br>0566 | Back/L | 45.00 | 4 | Disc/ Herniated(2)/ Surgery(2)/ Radiculopathy/ Medication/ Restricted Work/ Lifestyle Change (Commissioner Ulrich Dissenting)                                                                                                    |
|                           | 6-Nature and<br>Extent | 2008-<br>0069 | Back/L | 45.00 | 7 | Disc/ Herniated(2)/ Surgery(2)/ Restricted Work                                                                                                    |

- 1. 600 entries matched the search criteria. The Answer Page was returned in less than 1 minute.
- 2. Answer Page can be sorted by decision year, body part, Man as a Whole (MAW) §8(d)2 award, Loss of Use (LOU) §8(e) award or description.
- 3. In Nature & Extent, sorting on the "Description" column is very helpful. We try to be consistent in how we enter injury descriptions so that similar conditions fall together.
- 4. If an AMA rating has been submitted in the case, even if it was 0%, it will be included at the end of the abstract

#### CHAPTERS WITH MORE THAN ONE SEARCH BOX:

- 1. Some chapters have more than one search box.
  - a. For example
    - i. "Other Issues" has both an Issue and Sub-Issue search box
    - ii. "Total & Permanent" has both a Condition and Cause search box.
- 2. In these chapters we recommend you search with one box at a time to allow for the most successful searches.

#### Example: Other Issues Search/Query:

How do the courts analyze AMA Guides rating evidence? (screen shots follow)

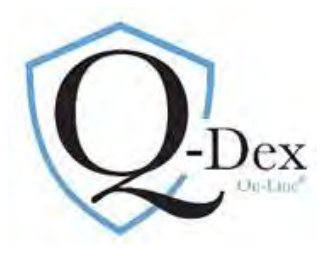

## **Other Issues Search/Query Structure Example:**

| Home                                                      | Instructions:<br>Select the search parameters, Method, Selection/Input Value. You may multipick options with Control Key and Mouse Click.                                                                                                    |                 |                                                                                                    |  |  |  |  |  |  |  |  |
|-----------------------------------------------------------|----------------------------------------------------------------------------------------------------|-----------------|----------------------------------------------------------------------------------------------------|--|--|--|--|--|--|--|--|
| New Membership                                            |                                                                                                    |                 |                                                                                                    |  |  |  |  |  |  |  |  |
| Members                                                   | Abstract Search Case Title                                                                                                    | Advanced Search |                                                                                                    |  |  |  |  |  |  |  |  |
| ⊟ Research                                                | Contract of the second second s |                 |                                                                                                    |  |  |  |  |  |  |  |  |
| FIELD SEARCH                                              |                                                                                                    |                 |                                                                                                    |  |  |  |  |  |  |  |  |
| Abstract Word Search                                      | Abstract Criteria                                                                                                    |                 |                                                                                                    |  |  |  |  |  |  |  |  |
| WC Pate Tables                                            | Subject Area                                                                                                    | Method          | Selection/Input Value                                                                                                    |  |  |  |  |  |  |  |  |
| WC ACT                                                    | Chapter Choice                                                                                                    | is 🔻            | Other Issues •                                                                                                    |  |  |  |  |  |  |  |  |
| OD ACT                                                    | Case Number                                                                                                    | contains •      | TO:(opt)                                                                                                    |  |  |  |  |  |  |  |  |
|                                                           | Abstract Text<br>(word/phrase or Phrase1 AND Phrase2)                                                                                                    | contains T      |                                                                                                    |  |  |  |  |  |  |  |  |
| ⊡ Orders<br>Links/News<br>⊡ About Qdex<br>⊡ Adminstration | Abstract Issue(s)<br>(entrl+click for Multipick)                                                                                                    | Equal Any 🔹     | Allens/Death Benefits<br>Alternative Findings<br>AMA Guides<br>AMA Rating<br>Amended Application<br>Search Issue<br>AMA Guides X<br>45 Day Rule<br>48 Hour Rule<br>100% MAW Award<br>2nd Injury Fund/Effect<br>Search Issue |  |  |  |  |  |  |  |  |
|                                                           | Abstract SubIssue(s)                                                                                                    | Equal Any 🔹     |                                                                                                    |  |  |  |  |  |  |  |  |

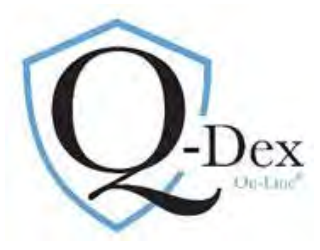

#### **Answer Page:**

| Abstract Word Search                                        | Chapter        | Case          | Issue           | Sub Issue                   | Description                                                                                                    |
|-------------------------------------------------------------|----------------|---------------|-----------------|-----------------------------|----------------------------------------------------------------------------------------------------|
| Case Copy Word Search<br>WC Rate Tables<br>WC ACT<br>OD ACT | 8-Other Issues | 2018-<br>0655 | AMA<br>Guides   | Section 8.1b                | Petitioner injured his right shoulder at work, sought treatment, and was released with permanent restrictions/ The Arbitrator considered the factors of Section 8.1(b) as follows: Regarding (i), there was a 9% UEI rating, which translated to a 5% WPI impairment rating/ The MD's "quick-dash" score of 65.9 was submitted but the report was not provided, nor did the MD include loss of range of motion or any other measurements to establish the nature and extent of the impairment? The Arbitrator gave this factor little weight? Regarding (ii), cocupation, petitioner was initially employed as a press operator had permanent restrictions from this accident which were accommodated/ The Arbitrator gave this factor of iii), petitioner was 58 years of age at the time of the accident, and as he may feel the effects of his shoulder injury to a greater degree than a younger worker, and as he may be nearing the end of his work-life expectancy, the Arbitrator gave this factor greater weight/ Regarding (iv), petitioner's future earning capacity, at the time of hearing petitioner was earning the same as he was at the time of accident, and on evidence showed any loss of future earnings/ The Arbitrator gave this factor on weight? Regarding (v), The Arbitrator noted that the MD's final notes showed petitioner's soft user and chical findings persisted, as did limitations during his orthopedic examination/ The MD opined petitioner may need a future surgery/ The Arbitrator gave this factor greater weight/ The Arbitrator gave this factor greater weight/ The Arbitrator gave this factor greater weight/ The Arbitrator gave this factor not weight? Regarding (v), The Arbitrator and chical findings persisted. as did limitations during his orthopedic examination/ The MD opined petitioner may need a future surgery/ The Arbitrator gave this factor greater weight? The Arbitrator gave this factor greater weight? The Arbitrator gave this factor greater weight?                                                                                              |
| E About Qdex     Adminstration                              | 8-Other Issues | 2018-<br>0655 | AMA<br>Guides   | Disability<br>Determination | Petitioner injured his right shoulder at work, sought treatment, and was released with permanent restrictions/ The Arbitrator considered the factors of Section 8.1(b) as follows: Regarding (i), there was a 9% UEI rating, which translated to a 5% WPI impairment rating/ The MD's "quick-dash" score of 65.9 was submitted but the report was not provided, nor did the MD include loss of range of motion or any other measurements to establish the nature and extent of the impairment/ The Arbitrator gave this factor little weight/ Regarding (ii), cocupation, petitioner was initially employed as a press operator had permanent restrictions from this accident which were accommodated/ The Arbitrator gave this factor of iii), petitioner was 50 years of age at the time of the accident, and as he may feel the effects of his shoulder injury to a greater degree than a younger worker, and as he may be nearing the end of his work-life expectancy, the Arbitrator gave this factor greater weight/ Regarding (iv), petitioner's future earning capacity, at the time of hearing petitioner was earning the same as he was at the time of accident, and on evidence showed any loss of future earnings/ The Arbitrator gave this factor no weight/ Regarding (v), The Arbitrator noted that the MD's final notes showed petitioner's symptoms and clinical findings persisted, as did limitations during his orthopedic examistion/ The MD brief petitioner may need a future surgery/ The Arbitrator gave this factor greater weight/ The Arbitrator gave this factor greater weight/ The Arbitrator gave this factor greater weight/ The Arbitrator gave this factor no weight/ Regarding (w). The Arbitrator gave this factor greater weight/ The Arbitrator gave this factor greater weight/ The Arbitrator gave this factor greater weight/ The Arbitrator gave this factor greater weight/ The Arbitrator gave this factor greater weight/ The Arbitrator gave this factor greater weight/ The Arbitrator gave this factor greater weight/ The Arbitrator gave this factor greater weight/ The Ar |
|                                                             | 8-Other Issues | 2018-<br>0512 | · AMA<br>Guides | Section 8.1b                | Petitioner suffered a fractured arm at work that left her with a shortened arm, CRPS, impaired strength and impaired motion/ The Arbitrator<br>considered the factors of Section 8.1b as follows/ The AMA impairment rating of 5% of the upper extremity was the maximum available for the elbow<br>fracture, and greater weight was given this factor/ Petitioner occupation as creative director was not heavy or physical but does require extensive use<br>of the right arm and hand/ Petitioner testified that she has difficulty performing her regular duty tasks/ The arbitrator gave this factor some weight/<br>Petitioner was 50 years of age at the time of accident and would not be considered either a younger or older worker, but would be expected to remain<br>in the workforce for an extended period/ Some weight was given this factor/ Petitioner remained in her regular duty position with respondent, and had<br>not received any complaints about her work, and has received pay raises/ Given this, the arbitrator gave no weight to the factor dealing with earning<br>capacity/ Evidence of petitioner's disability was corroborated by treating medical records, and those same records document continued loss of range of<br>motion and strength/ Petitioner has ongoing pain complaints/ Because of these facts, the arbitrator gave this factor greater weight/ The Arbitrator<br>awarded petitioner 25% LOU of the arm/. The Commission modified the award to 30% LOU of the arm.                                                                                                    |
|                                                             | 8-Other Issues | 2018-<br>0512 | - AMA<br>Guides | Disability<br>Determination | Petitioner suffered a fractured arm at work that left her with a shortened arm, CRPS, impaired strength and impaired motion/ The Arbitrator<br>considered the factors of Section 8.1b as follows/ The AMA impairment rating of 5% of the upper extremity was the maximum available for the elbow<br>fracture, and greater weight was given this factor/ Petitioner occupation as creative director was not heavy or physical but does require extensive use<br>of the right arm and hand/ Petitioner testified that she has difficulty performing her regular duty tasks/ The arbitrator gave this factor some weight/<br>Petitioner vas 50 years of age at the time of accident and would not be considered either a younger or older worker, but would be expected to remain<br>in the workforce for an extended period/ Some weight was given this factor/ Petitioner remained in her regular duty position with respondent, and had<br>not received any complaints about her work, and has received pay raises/ Given this, the arbitrator gave no weight to the factor dealing with earning<br>capacity/ Evidence of petitioner's disability was corroborated by treating medical records, and those same records document continued loss of range of<br>motion and strength/ Petitioner has ongoing pain complaints/ Because of these facts, the arbitrator gave this factor greater weight/ The Arbitrator<br>awarded petitioner 25% LOU of the arm/ The Commission modified the award to 30% LOU of the arm.                                                                                                    |
|                                                             | 8-Other Issues | 2018-<br>0413 | AMA<br>Guides   | Section 8.1b                | Petitioner fell from a ladder and suffered an acute, mild compression fracture at T9-12 and an acute burst fracture at T11-12/ A pelvis CT showed an<br>acute, left inferior sacral and iliac fractures/ He testified to continued low back stiffness with bending and a limited range of hip motion/ An AMA<br>Impairment Rating (IR) of 3% WPI for the back injury and 1% LEI for the hip were provided, however that rating does not take into account the                                                                                                    |

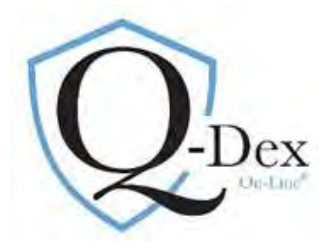

#### FIELD SEARCH: CASE TITLE SEARCH (Second Tab)

1. Allows for quick retrieval of a case copy. Use one or combination of the below criteria to search.

## Example: Need case copy for 19 IWCC 0200

Search:

| Abstract Word Search                                                    | Case Criteria           |             |                                                                                                    |  |  |  |  |  |
|-------------------------------------------------------------------------|-------------------------|-------------|----------------------------------------------------------------------------------------------------|--|--|--|--|--|
| Case Copy Word Search                                                   | Subject Area            | Method      | Selection/Input Value                                                                                     |  |  |  |  |  |
| WC Rate Tables<br>WC ACT<br>OD ACT<br>Search Examples<br>Administration | Cases Number            | is 🔹        | 2019-0200 TO:(opt)                                                                                        |  |  |  |  |  |
|                                                                         | Cases WCNum             | contains •  | TO:(opt)                                                                                                  |  |  |  |  |  |
|                                                                         |                         |             | Appellate Court                                                                                           |  |  |  |  |  |
| Orders                                                                  | Cases Ruling Court(s)   | Equal Any 🔻 | WCC/IIC Court<br>Supreme Court                                                                            |  |  |  |  |  |
| Links/News                                                              |                         |             |                                                                                                    |  |  |  |  |  |
| ∃ About Qdex<br>∃ Adminstration                                         |                         |             |                                                                                                    |  |  |  |  |  |
|                                                                         | Cases CaseName          | contains 🔻  |                                                                                                    |  |  |  |  |  |
|                                                                         | Cases Arbitrator(s)     | Equal Any 🔻 | Akemann, Peter<br>Anderson<br>Andros, George<br>Barasa, Bernard L.                                        |  |  |  |  |  |
|                                                                         | Cases Plaintiff(s)      | Equal Any 🔻 | Aberholen & Traunfeld<br>Acevedio, Roberto Law Office<br>Acevers & Perez PC<br>Aceves, Luis A. & Assoc PC |  |  |  |  |  |
|                                                                         | Cases Defense(s)        | Equal Any 🔻 | Abderholden & Traunfeld<br>Accident Fund Group<br>Accident Fund Holdings<br>Accident Holdings, Inc.       |  |  |  |  |  |
|                                                                         | Cases IIC RefCase       | contains 🔻  |                                                                                                    |  |  |  |  |  |
|                                                                         | Cases CourtCite         | contains V  |                                                                                                    |  |  |  |  |  |
|                                                                         | Commission Panel Member | Equal Any   | Akemann, David R.<br>Basurto, Mario (ER)<br>Brennan, Michael (Public)<br>Brown, Norman L.                 |  |  |  |  |  |

### Answer Page: Click on Case Number:

| Expand   Collapse All              | ١              |               |                                                                       |                                                                                                    |
|------------------------------------|----------------|---------------|-----------------------------------------------------------------------|----------------------------------------------------------------------------------------------------|
| Home                               | Odex Abst      | tract Results | 5                                                                     |                                                                                                    |
| E Members                          |                |               |                                                                       | Contraction of the local division of the local division of the loc |
| Research                           | Y Search Again | 'n            |                                                                       | Print Results                                                                                                    |
| Abstract Word Search               | CasesNum       | WCNum         | CaseName                                                              | Abstract(count)                                                                                                    |
| Case Copy Word Search              | 2019-0200      | 12-31334      | Denise Wakefield v. Peoria Public School District 150, Qdex 2019-0200 | [Case Only]                                                                                                    |
| WC Rate Tables<br>WC ACT<br>OD ACT | Version:[1]    |               |                                                                       |                                                                                                    |

#### **Drill Down: Click on PDF icon**

| Members                                                  | Search Again                                                                                             |          |                             |                                                                       |                         |
|----------------------------------------------------------|----------------------------------------------------------------------------------------------------|----------|-----------------------------|-----------------------------------------------------------------------|-------------------------|
| Research                                                 | Dravious Dago                                                                                            |          |                             |                                                                       |                         |
| Abstract Word Search                                     | Previous Page                                                                                            | _        |                             |                                                                       |                         |
| Case Copy Word Search                                    | CasesNum                                                                                                 | WCNum    |                             |                                                                       |                         |
| WC Rate Tables                                           | 2019-0200                                                                                                | 12-31334 |                             | Denise Wakefield v. Peoria Public School District 150, Qdex 2019-0200 |                         |
| WC ACT<br>OD ACT<br>Search Examples<br>El Administration | Arbitrator-Gallagher, William                                                                            |          | Plaintiff-Strong Law Office | Defense-Kelly, Stephen P.                                             | View Scanned PDF of Cas |
| E Orders<br>Links/News<br>E About Qdex<br>Adminstration  | Commission Panel:<br>Coppoletti, L. Elizabeth (ER)<br>Mathis, Stephen (Public)<br>McCarthy, Douglas (EE) | A        |                             |                                                                       |                         |

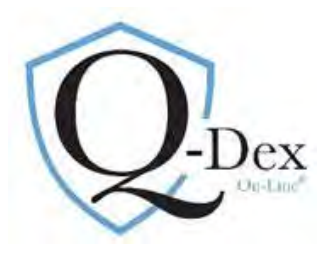

#### FIELD SEARCH: ADVANCED SEARCH (Third Tab)

1. Allows a combination of the first two queries. For example, it allows a joining of the Nature & Extent lumbar herniation search with any of the above listed Case Title parameters such as an Arbitrator's name. Caution: the Arbitrator's decisions found in the search will only be those appealed to and decided by the Commission level.

| L Members                                                                                      | Abstract Search Y Case                                                                                                    | Title 7 Advanced | Search                                                                                                    |  |  |  |  |  |  |  |
|------------------------------------------------------------------------------------------------|----------------------------------------------------------------------------------------------------|------------------|----------------------------------------------------------------------------------------------------|--|--|--|--|--|--|--|
| El Research                                                                                    | Contraction of the second second seco | Advanced         | Scurch                                                                                                    |  |  |  |  |  |  |  |
| Abstract Word Search                                                                           | The second second second second second second second second second second second second second second second se                                                                                                    | Aladaad Ceilada  |                                                                                                    |  |  |  |  |  |  |  |
| Case Copy Word Search                                                                          | Subject Area                                                                                                    | Mithod           | Selection/Insut Value                                                                                                    |  |  |  |  |  |  |  |
| WC Rate Tables                                                                                 | Chapter Choice                                                                                                    | is T             | Accident:                                                                                                    |  |  |  |  |  |  |  |
| OD ACT                                                                                         | Abstract Text<br>(word/phrase or Phrase3 AND Phrase3)                                                                                                    | contains •       |                                                                                                    |  |  |  |  |  |  |  |
| B Sector Examples<br>B Administration<br>Orders<br>Disky/News<br>DAbout Qdex<br>Administration | Abetract Taxov(s)<br>(cetof Holiek for Mebipick) Equal Any •                                                                                                    |                  | Abov/Vorbal + Accident Description + Accident Researchment Accident Researchment Acid Furmes/Inhalation Acquiescence +  Search Issue                                                                                                    |  |  |  |  |  |  |  |
|                                                                                                | Abstract Compensable(Fick ene)                                                                                                    | is 💌             | N/A =<br>No<br>YES * Oxfault includes 80TH "YES" and "NO".                                                                                                    |  |  |  |  |  |  |  |
|                                                                                                | Abstract Case Cite<br>(pick ede)                                                                                                    | is 🔹             | A.J. Johnson Resing Ch. v. Jodustnal Comm in, Odes 1180-0 405, 82 JII.26 341 (1900).     AM.T. C. of Jillowa, Jice. v. Jodustnal Comm in, Odes 1377-1-01, 7711,20 442 (1577).     AO. Smith Carrow, M. H.G. Camm, C.B. et 1387-1-01, 1071 JII.26 442 (1577).     ABI Ch. Sarvoya M. J. Camm, Sillow, J. J. B. Lago, 14 745, 727 711,254 dill (2000).     Aca Rest Control. The, VIII.C. Odes 1985-1-01, 2011 2018 (1585). |  |  |  |  |  |  |  |
|                                                                                                | Shalls be values and 1200120 Ale and Select Selection and Data Selection 2. AND •                                                                                                    |                  |                                                                                                    |  |  |  |  |  |  |  |
|                                                                                                | 1                                                                                                    | Cara Coloria     |                                                                                                    |  |  |  |  |  |  |  |
|                                                                                                | Subject Area                                                                                                    | Method           | Selection/Input Value                                                                                                    |  |  |  |  |  |  |  |
|                                                                                                | Cases Number                                                                                                    | contains *       | TO:(opt)                                                                                                    |  |  |  |  |  |  |  |
|                                                                                                | Cases WChum                                                                                                    | contains *       | 70:(opt)                                                                                                    |  |  |  |  |  |  |  |
|                                                                                                | Cases Ruling Court(s)                                                                                                    | Equal Any 🔹      | Appellate Court -<br>WVCC/IIC Court<br>Supremo Court                                                                                                    |  |  |  |  |  |  |  |

#### Search Option Two: ABSTRACT WORD SEARCH

1. This is the second search/query option in the left blue column:

| Q-DEX $C$                                                                                                    | Darnie<br>Darnie<br>Corporatio                                                                                                    |
|----------------------------------------------------------------------------------------------------|----------------------------------------------------------------------------------------------------|
| Logout<br>Expand   Collaree All<br>Home<br>New Membeship<br>■ Members<br>■ Research<br>ABSTRACT WORD SEARCH<br>Case Copy Word Search<br>WC Rate Tables<br>WC Rate Tables<br>WC ACT<br>OD ACT<br>■ Search Examples<br>■ Administration | Hone> Hembers> Research> Free Form Search         This is a FULL Text WORD/Phrase Search by category - Case/Abstract/Both. You may enter any number of keywords.         Phrases should be enclosed in Quotes.         You may also use: AND and OR to connect words.         Abstract Text         Case Title       Case-Abstract Text         Search Abstract Query(body only):         Submit |
| Orders     Linke/News                                                                                                    |                                                                                                    |
| About Odex                                                                                                    |                                                                                                    |
| Adminstration                                                                                                    |                                                                                                    |

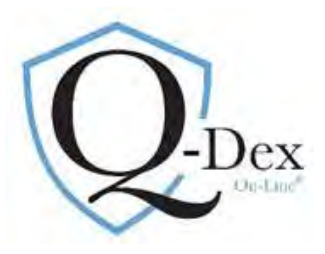

#### Abstract Word Search: Global search for a word or phrase used in abstracts/synopses

#### 1. Abstract Text (first tab):

- a. returns an answer page with the start of every abstract in which the word or phrase is found
- b. best for unusual terms, for instance "seroma" or "strangulation"
- c. To demonstrate the different answer pages between Abstract Text and Case-Abstract Text, the search term for this example will be "interstate scaffolding"

#### Search/Query:

| Abstract Text Case Title Case-Abstract Text                     |                                                                                                    |
|-----------------------------------------------------------------|----------------------------------------------------------------------------------------------------|
| Search Abstract Query(body only): interstate scaffolding Submit |                                                                                                    |
|                                                                 | Phrases should be enclosed in Quotes.<br>You may also use: AND and OR to connect words.           Abstract Text         Case Title         Case-Abstract Text           Search Abstract Query(body only):         interstate scaffolding           Submit         Submit |

#### Answer Page

d. Contains the first line of every abstract in which the term "interstate scaffolding" appears. To read the full abstract, click on the underlined text.

| Home                  | Search Result(s) |                                                                                                    |                                                                                                    |
|-----------------------|------------------|----------------------------------------------------------------------------------------------------|----------------------------------------------------------------------------------------------------|
| New Membership        | 10.1             |                                                                                                    | 6                                                                                                    |
| Members               | Search Again     |                                                                                                    | Print Results                                                                                                    |
| Research              |                  |                                                                                                    |                                                                                                    |
| Field Search          | Score            | Title                                                                                                | and the second second second second second second second second second second second second second second second |
| ABSTRACT WORD SEARCH  | 1,467948         | Petitioner was a bakery worker who was injured on the job/ She was treated and released with work re |                                                                                                    |
| Case Copy Word Search | 1,4531943        | Denied/ Petitioner was allegedly fired for cause, although the Arbitrator was not certain that was t |                                                                                                    |
| WC Rate Tables        | 1.27128          | Denied/ Petitioner, a 65-year old surgical nurse, had informed respondent prior to this accident tha |                                                                                                    |
| WC ACT                | 1.27128          | Denied/ Petitioner, a 65-year old surgical nurse, had informed respondent prior to this accident tha |                                                                                                    |
| OD ACT                | 1.245595         | Allowed/ Petitioner, a CNA, was injured at work while transferring a patient/ While still recovering |                                                                                                    |
| El Search Examples    | 1.245595         | Allowed/ Petitioner was injured at work and was undergoing treatment for that injury/ Respondent sto |                                                                                                    |
| Administration        | 1.245595         | Allowed/ Petitioner was injured at work and was undergoing treatment for that injury/ Respondent sto |                                                                                                    |
| I Orders              | 1.245595         | Allowed/ Petitioner was a bakery worker who was injured on the job/ She was treated and released wit |                                                                                                    |
| Links/News            | 1.245595         | Allowed/ Petitioner, an LPN, was injured at work, sought treatment for the aggravation of her pre-ex |                                                                                                    |
| About Odex            | 1.245595         | Allowed/ Petitioner, an LPN, was injured at work, sought treatment for the aggravation of her pre-ex |                                                                                                    |
| Administration        | 1.0379959        | (Interstate Scaffolding v. IWCC, S.Ct. 2010) Prior to reaching maximum medical improvement (MMI), an |                                                                                                    |
| EAuminscration        | 1.0379959        | (Interstate Scaffolding v. IWCC, S.Ct. 2010) The fundamental purpose of the IL WC Act is to provide  |                                                                                                    |
|                       | 1.0379959        | (Interstate Scaffolding v. IWCC, S.Ct. 2010) Prior to reaching maximum medical improvement (MMI), an |                                                                                                    |
|                       | 1.0379959        | (Interstate Scaffolding v. IWCC, S.Ct. 2010) Prior to reaching maximum medical improvement (MMI), an |                                                                                                    |
|                       | 1.0379959        | Allowed/ (Interstate Scaffolding v. IWCC, S.Ct. 2010). Prior to reaching maximum medical improvement |                                                                                                    |
|                       | 1.0379959        | Allowed/ (Interstate Scaffolding v. IWCC, S.Ct. 2010). Prior to reaching maximum medical improvement |                                                                                                    |
|                       | 1.0379959        | Allowed/ {Interstate Scaffolding v. IWCC, S.Ct. 2010} Prior to reaching maximum medical improvement  |                                                                                                    |
|                       | 1.0379959        | Allowed/ {Interstate Scaffolding v. IWCC, S.Ct. 2010} Prior to reaching maximum medical improvement  |                                                                                                    |
|                       | 1.0379959        | (Interstate Scaffolding v. IWCC, S.Ct. 2010) Prior to reaching maximum medical improvement (MMI), an |                                                                                                    |
|                       | 1.0379959        | Allowed/ {Interstate Scaffolding v. IWCC, S.Ct. 2010} Prior to reaching maximum medical improvement  |                                                                                                    |
|                       | 1.0379959        | Allowed/ Respondent terminated petitioner for cause after her return to work but before she had reac |                                                                                                    |
|                       | 1.0379959        | Allowed/ Respondent terminated petitioner for cause after her return to work but before she had reac |                                                                                                    |
|                       | 1 0379959        | Allowed/ Detitioner was injured at work, received treatment and returned to full duty work/ His nain |                                                                                                    |

#### 2. Case-Abstract Text (third tab):

- a. Searches both abstracts and case title information for the word or phrase
- b. Answer page provides case title information and a list of every abstract entered for the case across all chapters
- c. Best use is to get an overview of the issues we determined to be of most value in the case.

Web site: www.qdex.com email: damien@qdex.com Phone: 630-369-3549

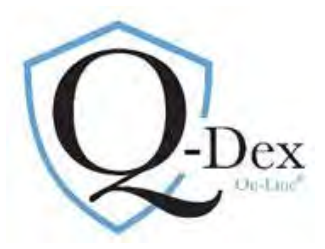

- d. Example, again the term "interstate scaffolding" is used.
- e. Answer Page is a list of case titles. Click on the case title to drill down.

Search/Query:

| Home<br>New Membership<br>E Research<br>Field Search | This is a FULL Text WORD/Phrase Search by category - Case/Abstract/Both. You may enter any number of keywords.<br>Phrases should be enclosed in Quotes.<br>You may also use: AND and OR to connect words. |
|------------------------------------------------------|----------------------------------------------------------------------------------------------------|
| Case Copy Word Search<br>WC Rate Tables              | Abstract Text Case Title Case-Abstract Text                                                                                                    |
| WC ACT<br>OD ACT                                     | Search Abstract and Case Query: interstate scaffolding                                                                                                    |
|                                                      | Submit                                                                                                    |

Answer Page:

- 1. Lists all case titles in which the term "interstate scaffolding" appears in either the case title or the abstract.
- 2. Click on the case title to drill down for more information. [For Interstate Scaffolding: Appellate Court decision is listed 9 lines down with the notation that it was appealed. Supreme Court seminal Supreme Court decision is on the 18<sup>th</sup> line]

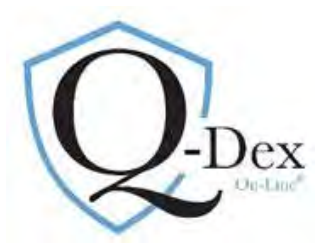

1. Drill Down: Contains case title information and every abstract entered for the case across all chapters providing an overview

| Members<br>Research                                                                                                    | Search Again                                                                                       |                      |                                                            |                                                  |                                                                                                    |                                                   | Print Results      |  |  |  |  |
|----------------------------------------------------------------------------------------------------|----------------------------------------------------------------------------------------------------|----------------------|------------------------------------------------------------|--------------------------------------------------|----------------------------------------------------------------------------------------------------|---------------------------------------------------|--------------------|--|--|--|--|
| Field Search                                                                                                    | CasesNum                                                                                           | 8                    | NCNum                                                      |                                                  |                                                                                                    |                                                   | 1                  |  |  |  |  |
| Case Copy Word Search                                                                                                    |                                                                                                    |                      |                                                            | Interstate Scaffolding, v. IWCC, Odex 2010-1-01, | 1                                                                                                    |                                                   |                    |  |  |  |  |
| WC Rate Tables                                                                                                    | 2010-1-01                                                                                          |                      | 03-45987                                                   |                                                  | _                                                                                                    | 236 Ill.2d 132 (2010).                            |                    |  |  |  |  |
| WC ACT                                                                                                    | Sec. Colores                                                                                       | No.                  | Judge-Burke, Anne M. S.Ct. 1st                             |                                                  | and the second second se | Alexandra and a second second                     |                    |  |  |  |  |
| OD ACT<br>El Search Examples                                                                                                    | Arbitrator-Henness                                                                                 | iy, Leo              | Dist. 2007                                                 | Plain                                            | tiff-Horwitz, Horwitz & Associates                                                                                                    | Defense-Cook, William J. & Associates             | View Scanned PDF c |  |  |  |  |
| Administration                                                                                                    | Commission Panel                                                                                   |                      |                                                            |                                                  |                                                                                                    |                                                   |                    |  |  |  |  |
| Orders                                                                                                    | Basurto, Mario (B                                                                                  | ER) 🔺                |                                                            |                                                  |                                                                                                    |                                                   |                    |  |  |  |  |
| Links/News<br>About Odex                                                                                                    | Gore, David L. (E                                                                                  | EE)                  |                                                            |                                                  |                                                                                                    |                                                   |                    |  |  |  |  |
| Adminstration                                                                                                    | - Rink, Paul W. (P                                                                                 | ublic)               |                                                            |                                                  |                                                                                                    |                                                   |                    |  |  |  |  |
|                                                                                                    |                                                                                                    |                      | Abstra                                                     | act Lis                                          | t for CasesNum 201                                                                                                    | 0-1-01                                            |                    |  |  |  |  |
|                                                                                                    |                                                                                                    | Inter                | state Scaffolding,                                         | v. IW                                            | CC, Qdex 2010-1-01                                                                                                    | , 236 Ill.2d 132 (2010).                          | 0                  |  |  |  |  |
|                                                                                                    | Chapter                                                                                            | Tecus                | Subiccua                                                   | Rodynart                                         | Description                                                                                                    |                                                   | Previous Result    |  |  |  |  |
|                                                                                                    | 8-Other Issues                                                                                     | Temporary Total Bene | its Failure to Co-operate                                  | usaypare                                         | {Interstate Scaffolding v. IWCC.                                                                                                    | S.Ct. 2010) Prior to reaching maximum medical imp | rovement (MMI), an |  |  |  |  |
|                                                                                                    | 8-Other Issues                                                                                     | W.C. Act             | Purpose                                                    | -                                                | {Interstate Scaffolding v. IWCC,                                                                                                    | S.Ct. 2010} The fundamental purpose of the IL WC  | Act is to provide  |  |  |  |  |
| Home                                                                                                    | Search Re                                                                                          | sult(s)              |                                                            |                                                  |                                                                                                    |                                                   |                    |  |  |  |  |
| New Membership                                                                                                    |                                                                                                    |                      |                                                            |                                                  |                                                                                                    |                                                   | 4                  |  |  |  |  |
| - Members                                                                                                    | South Apple                                                                                        |                      |                                                            |                                                  |                                                                                                    |                                                   | Print Resu         |  |  |  |  |
| E Research                                                                                                    | Dearch Agai                                                                                        |                      |                                                            |                                                  |                                                                                                    |                                                   | TTIME (VESU        |  |  |  |  |
| Field Search                                                                                                    | Crow                                                                                               | Tre                  | a                                                          |                                                  |                                                                                                    |                                                   | -                  |  |  |  |  |
| ARSTRACT WORD SEARCH                                                                                                    | 0.0051007                                                                                          | 1                    | ein Danna is Takanstata Casffeld                           |                                                  |                                                                                                    |                                                   |                    |  |  |  |  |
| Case Conv Word Search                                                                                                    | 2.0331007                                                                                          | <u>L01</u>           | nie Bacon V. Interstate Scanolo                            | Coluine                                          |                                                                                                    |                                                   |                    |  |  |  |  |
| WC Data Tables                                                                                                    | 1.0201333                                                                                          | Art                  | Arthur Hrvaun, Jr. V. Interstate Scanololig                |                                                  |                                                                                                    |                                                   |                    |  |  |  |  |
| WC Kate Tables                                                                                                    | 1,4390802                                                                                          | Jan                  | Jamie Hatten V. Wal-Mart Associates, <u>Udex 2011-0888</u> |                                                  |                                                                                                    |                                                   |                    |  |  |  |  |
| WC ACT                                                                                                    | 1,4246168                                                                                          | Doi                  | Douglas warts V. Ingalis Memorial Hospital                 |                                                  |                                                                                                    |                                                   |                    |  |  |  |  |
| OD ACT                                                                                                    | 1,2462802                                                                                          | Lec                  | na Moody V. St. Bernard Hospit                             |                                                  |                                                                                                    |                                                   |                    |  |  |  |  |
|                                                                                                    | 1.2211001                                                                                          | Dei                  | oran waddell v, Memorial Medik                             | tai Center                                       |                                                                                                    |                                                   |                    |  |  |  |  |
| Administration                                                                                                    | 1,2211001                                                                                          | <u>Dan</u>           | vn Tutt V. First Group America                             |                                                  |                                                                                                    |                                                   |                    |  |  |  |  |
| Orders     Orders     Order     Orders     Orders     Orders     Orders     Ord | 1,2211001                                                                                          | Lin                  | ta Humphrey V. Sharon Elms Nu                              | Irsing Hom                                       | 1                                                                                                    | A REAL R                                          |                    |  |  |  |  |
| Links/News                                                                                                    | 1.1512642 Interstate Scaffolding, v. IWCC, Odex 2008-2-15, IL App.Ct. 3-07-0801WC (Appeal Allowed) |                      |                                                            |                                                  |                                                                                                    |                                                   |                    |  |  |  |  |
|                                                                                                    | 1.01/5834                                                                                          | Pat                  | ricia Helmick v. Royse & Brinkm                            | ever Apartr                                      | nents                                                                                                    |                                                   |                    |  |  |  |  |
|                                                                                                    | 1.0175834 Jay Cruz v. Crate & Barrel                                                               |                      |                                                            |                                                  |                                                                                                    |                                                   |                    |  |  |  |  |
| and the second second second second second second second second second second second second second second second                                                                                                    | 1.0175834 Juan A. Acevedo v. Bloomington-Normal Seating Company                                    |                      |                                                            |                                                  |                                                                                                    |                                                   |                    |  |  |  |  |
|                                                                                                    | 1.0073562                                                                                          | <u>198</u>           | 8-0449                                                     |                                                  |                                                                                                    |                                                   |                    |  |  |  |  |
|                                                                                                    | 1.0073562                                                                                          | <u>199</u>           | 1-0693                                                     |                                                  |                                                                                                    |                                                   |                    |  |  |  |  |
|                                                                                                    | 1.0073562                                                                                          | <u>199</u>           | 0-1201                                                     |                                                  |                                                                                                    |                                                   |                    |  |  |  |  |
|                                                                                                    | 1.0073562                                                                                          | <u>199</u>           | 4-1289                                                     |                                                  | 1.0073562 <u>1994-1289</u>                                                                                                    |                                                   |                    |  |  |  |  |
|                                                                                                    | 0.99702406 Walter Matuszczak v. Wal-Mart (appealed)                                                |                      |                                                            |                                                  |                                                                                                    |                                                   |                    |  |  |  |  |
|                                                                                                    | 0.99702406                                                                                         | Wa                   | ter Matuszczak v. Wal-Mart (ap                             | <u>pealed)</u>                                   |                                                                                                    |                                                   |                    |  |  |  |  |

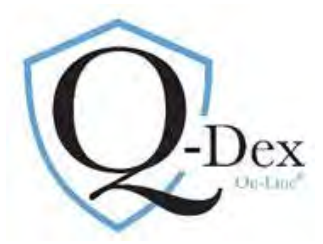

of the case's issues. To read full abstract, click on underlined, primary issue/chapter in the left column.

#### Search Option Three: CASE CAPY WORD SEARCH

- 1. Word/Phrase search of the actual cases.
- 2. Select third option in left blue column.

| <b>O</b> -DEXO                                                                  | n-Line <sup>®</sup>                                                                             |
|---------------------------------------------------------------------------------|-------------------------------------------------------------------------------------------------|
| September 20, 2019<br>Logout                                                    |                                                                                                 |
| HOME<br>New Membership<br>Members<br>Research                                   | The Essential Tool for Illinois Workers' Compensation Law                                       |
| Field Search<br>Abstract Word Search<br>Case Copy Word Search<br>WC Rate Tables | IL Supreme Court Workers' Compensation Abstracts & Text-Searchabe Decisions<br>2004 to 8:1/2019 |
| WC ACT<br>OD ACT                                                                | & select prior                                                                                  |
| Search Examples     Administration                                              | IL Appellate Court Workers' Compensation Abstracts & Text-Searchable Decisions                  |
|                                                                                 | 2004 to 8/1/2019                                                                                |
| Links/News<br>About Qdex                                                        | & select prior                                                                                  |
| Adminstration                                                                   | II Appellate Court Rule 23 Workers' Compensation Citations                                      |

Query: Enter a word and/or phrase in the first line using the operator *and* if multiple words or phrases are being searched.

| Home                                                      | Case copy word search                                                                                                    |                                                                                                    |                                                                                                    |                                                                   |  |  |  |
|-----------------------------------------------------------|----------------------------------------------------------------------------------------------------|----------------------------------------------------------------------------------------------------|----------------------------------------------------------------------------------------------------|-------------------------------------------------------------------|--|--|--|
| New Membership                                            | Words and Phrases to search*                                                                                                    | seroma                                                                                                    |                                                                                                    |                                                                   |  |  |  |
| Members                                                   |                                                                                                    |                                                                                                    |                                                                                                    |                                                                   |  |  |  |
| 🖂 Research                                                | Case Number/Decision years to Search**                                                                                                    | contains T                                                                                                    | TO:(opt)                                                                                                    |                                                                   |  |  |  |
| Field Search<br>Abstract Word Search                      | Specific Case Numbers***                                                                                                    |                                                                                                    |                                                                                                    |                                                                   |  |  |  |
| CASE COPY WORD SEAKCH                                     | *Words and phrases are separated by using the operative and. No quotation marks are needed. **Default is to search all years. It is optional to put limit the year(s) searched. O-Dex uses the full four digits for the year; i.e. 15 IWCC 0603 would be 2015-0603. To search the year of 2015, enter 2 |                                                                                                    |                                                                                                    |                                                                   |  |  |  |
| AND AND AND AND AND AND AND AND AND AND                   |                                                                                                    |                                                                                                    |                                                                                                    |                                                                   |  |  |  |
| WC ACT                                                    | **Default is to search all years. It is optional to put                                                                                                    | limit the year(s) searched. Q-Dex uses the fu                                                                                                  | Ill four digits for the year; i.e. 15 IWCC 0603 wo                                                                                  | ould be 2015-0603. To search the year of 2015, enter 20           |  |  |  |
| WC ACT<br>OD ACT                                          | **Default is to search all years. It is optional to put<br>0000 in first box and 2016-0000 in second (To) box                                                                                                    | limit the year(s) searched. Q-Dex uses the fi                                                                                                  | I four digits for the year; i.e. 15 IWCC 0603 we                                                                                    | ould be 2015-0603. To search the year of 2015, enter 20:          |  |  |  |
| WC ACT<br>OD ACT<br>Search Examples                       | **Default is to search all years. It is optional to put<br>0000 in first box and 2016-0000 in second (To) box ***Up to 5 specific case numbers may be searched                                                                                                    | limit the year(s) searched. Q-Dex uses the fo<br>,<br>for the words/phrases using the Q-Dex citati                                             | Il four digits for the year; i.e. 15 IWCC 0603 we                                                                                   | ould be 2015-0603. To search the year of 2015, enter 20:          |  |  |  |
| WC ACT<br>OD ACT<br>I Search Examples<br>I Administration | **Default is to search all years. It is optional to put<br>0000 in first box and 2016-0000 in second (To) box<br>***Up to 5 specific case numbers may be searched<br>For instance, if you want to search Commission case                                                                                | limit the year(s) searched. Q-Dex uses the fu<br>,<br>for the words/phrases using the Q-Dex citati<br>as 14 IWCC 0150 and 12 IWCC 1008 you wou | vil four digits for the year; i.e. 15 IWCC 0603 wo<br>on method with commas separating the case nu<br>Id enter 2014-0150, 2012-1008 | suld be 2015-0603. To search the year of 2015, enter 20<br>mbers. |  |  |  |
| WC ACT<br>OD ACT                                          | **Default is to search all years. It is optional to put<br>0000 in first box and 2016-0000 in second (To) box<br>***Up to 5 specific case numbers may be searched<br>For instance, if you want to search Commission case<br>Cuthmit                                                                     | limit the year(s) searched. Q-Dex uses the fi<br>for the words/phrases using the Q-Dex citati<br>es 14 IWCC 0150 and 12 IWCC 1008 you wou      | ill four digits for the year; i.e. 15 IWCC 0603 we<br>on method with commas separating the case nu<br>Id enter 2014-0150, 2012-1008 | uld be 2015-0603. To search the year of 2015, enter 20<br>mbers.  |  |  |  |

Example: Request all searches for the word "seroma"

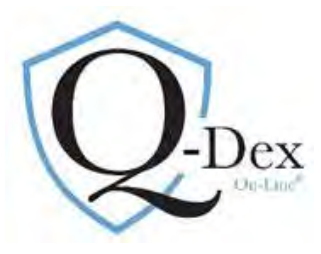

| Home<br>New Membership<br>O Members<br>B Research<br>Field Search<br>Abstract Word Search | Qdex Abstr<br>영생<br>Search Ag | ract Result           | S        |                                                               |               | Print Results                                                                                                    |
|-------------------------------------------------------------------------------------------|-------------------------------|-----------------------|----------|---------------------------------------------------------------|---------------|----------------------------------------------------------------------------------------------------|
| WC Rate Tables<br>WC ACT                                                                  | Score                         | CaseNum-<br>Abstracts | WCNum    | CaseName                                                      | CasePDF       | First 3 instances                                                                                                    |
| OD ACT<br>El Search Examples<br>d Administration<br>Orders<br>Links/News                  | 0.12863056                    | <u>2019-0013</u>      |          | 2019-0013                                                     | View PDF Case | istal phalanx of the right long finger and the nght little finger with boneloss ; 5 ) severe<br>avulation lacerations of the nailled of the right long finger ; 6 ) multiple deep avulation<br>lacerations of the seroma and starile matrix of the right little finger with significant nailled<br>loss ; and 7 ) multiple lacerations of the right long and little fingers . ( PXI ) . Petitioner<br>required three surgeries on his rin                                                                                                    |
| El About Quex<br>El Adminstration                                                         | 0.080394104                   | <u>2018-0705</u>      |          | 2018-0705                                                     | View PDF Case | release and left elbow lateral epicondylitis release with extensor tendon repair . Pxl , 3 .<br>During this time she was off of work . Postoperatively , she imderwent physical therapy and<br>aspiration of <b>seroma</b> ever the left elbow . Petitioner began physical therapy for the left<br>hand , left forearm and lebow with Mid - America Hand to Shoulder Clinic on 6 / 13 / 13<br>and would continue with such therapie                                                                                                    |
|                                                                                           | 0.080394104                   | <u>2018-0476</u>      |          | 2018-0476                                                     | View PDF Case | ad been suffering pain in her right lower abdomen , nausea , and vomiting over the preceding 1 or 2 days . (RX $\pm$ 15) Blood work was unremarkable and a CT scan of the abdomen and pelvis showed small serroma in the right groin without evidence of abscess formation . (RX $\pm$ 15) The Petitioner was given medication for pain and discharged . (RX $\pm$ 16) The Petitioner's next surgical follow - up visit was o                                                                                                    |
|                                                                                           | 0.11369443                    | <u>2016-0808</u>      | 10-33758 | Przemysław Rudzki v. American Cleaning &<br>Restoration, Inc. | View PDF Case | ore noted that there were no objective findings for the Petitionaris subjective pain<br>complaints and the Petitionar was eventually discharged on September 27. 2011. An MRI<br>did show a post - surgical serowan that had reduced in size from the MRI that was<br>completed on August 28, 2011. The medical records from Stroger do indicate that on<br>October 3, 2011 the Petitioner was instructed to avoid heavy physi<br>ors noted that there were no objective findings for the Petitionaris subjective pain<br>complaints and the Petitioner was eventually discharged on September 27, 2011. An MRI<br>did show a post - surgical seroma that had reduced in use from the MRI that was<br>completed on August 28, 2011. The medical records from Stroger do indicate that on<br>October 3, 2011 the Petitioner was instructed to avoid heavy physi |

Answer Page: Every on-line case in which the word "seroma" is found:

First 3 instances of the search term in the case

Link to case copy

Drill down to every abstract entered for this case across all chapters

Web site: www.qdex.com email: damien@qdex.com Phone: 630-369-3549 Q-Dex On-Line Guide 18/19

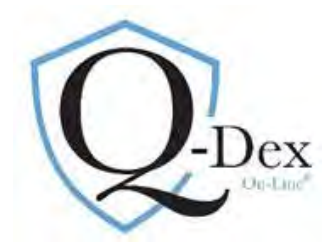

Drill down:

#### Miscellaneous Notes:

- 1. No PDF icon for a case copy link is present. Instead a message stating "Contact Damien" appears. This will happen with IWCC cases prior to 1999. However, we have all cases back to 1981. Send us an email and we will email the case back to you.
- 2. In some instances, you may see a message that no abstracts are available.
  - a. If this is in a response to a Field Search query, it is likely there is an error in the way the query was structured. Click on the browser back arrow to check the query.
    - i. Common errors are:
      - 1. selecting the incorrect operator for Case Number when limiting years (for example, instead of choosing *after, between* was selected).
      - 2. Data entered in the Abstract Text field
  - b. All case copies are on-line, however no abstracts have been entered for some IWCC decisions. This occurs an editorial choice has been made that a case is not of significant value.

| Qdex Case Selected                                                         |       |             |             |                                                                  |                                                                                                    | Print Results            |
|----------------------------------------------------------------------------|-------|-------------|-------------|------------------------------------------------------------------|----------------------------------------------------------------------------------------------------|--------------------------|
| CasesNum                                                                   |       | WCNum       |             |                                                                  | and the second second se                                                                                                    |                          |
| 2018-0705                                                                  |       | 13-13778, 1 | 4-07495     |                                                                  | Czesław Kula v. A.E.R.O. Special Education Cooperative, Qdex<br>2018-0705                                                                                                    |                          |
| Arbitrator-Bocanegra, Maria                                                |       |             |             | Plaintiff-Belcher Law Office                                     | Defense-Power & Cronin, Ltd.                                                                                                    | View Scanned PDF of Case |
| Brennan, Michael (Public) =<br>Lamborn, Kevin (ER)<br>Tyrrell, Thomas (EE) |       | Cze         | slaw Kula v | Abstract List for CasesNum 2<br>. A.E.R.O. Special Education Cod | 2018-0705<br>operative, Qdex 2018-0705                                                                                                    |                          |
|                                                                            |       |             | 1000        |                                                                  | the second second second second second second second second second second second second second second second s                                                                                                    | Previous Result List     |
| Chapter                                                                    | Issue | Subissue    | Bodypart    | Description                                                      |                                                                                                    |                          |
| 6-Nature and Extent                                                        |       |             | Hand/Wrist  | Syndrome: Carpal Tunnel/ Surgery                                 | the state of the state of the s |                          |
| 12-Total Permanent Disability                                              |       |             |             | Proven/ Petitioner was injured at work, sought tra-              | and a set of the second second s                                                                                                    |                          |

i. For example, a decision about whether an accident occurred was based solely on the credibility

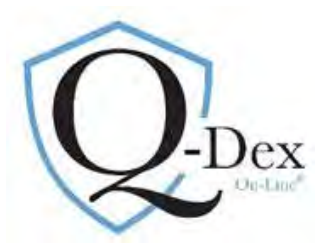

of the petitioner or the failure of the respondent to enter any evidence.

Support and training are always available. Please do not hesitate to contact us with questions.

Q-Dex On-Line

www.qdex.com

damien@qdex.com

Suzanne Nyhan, Esq. nyhan@qdex.com Office : 630-369-3549 Cell : 630-399-8012

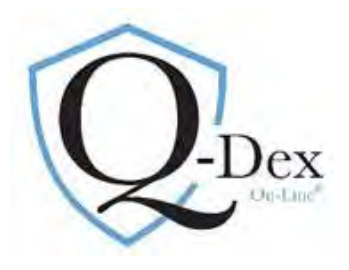

## Q-Dex On-Line User's Guide Addendum 1: Shortcut to Specific Case Copy:

Select Members/Research/Field Search

Select second tab on center of screen: Case Title

Choose operative "is" and enter the IWCC case number using the 4-digit year and a dash

Example: 19 IWCC 0500 should be entered as 2019-0500

A party name may be searched as well using "Cases CaseName"

Click "Submit" just below the query box

|                                                        | S The Damien Corporation         | × +                            |                                                                                                    |  |  |  |
|--------------------------------------------------------|----------------------------------|--------------------------------|----------------------------------------------------------------------------------------------------|--|--|--|
| A Not secur                                            | e dex.com/qdexprod/html/Memb     | ers/Research/Index_FieldSearch | fm 🖈 👰                                                                                                    |  |  |  |
| Imported From IE                                       | Imported From IE (1) S abouttabs | 👌 Accessibility By the 🎆 Ama:  | on.com: Your 🗾 American Express L 🌟 AT&T Account Man » 📘                                                                                                    |  |  |  |
| /                                                      | Abstract Search / Ca             | se Title Y Advanced Se         | arch                                                                                                    |  |  |  |
| tesearch                                               |                                  |                                |                                                                                                    |  |  |  |
| Word Search                                            | Case Criteria                    |                                |                                                                                                    |  |  |  |
| py Word Search                                         | Subject Area                     | Method                         | Selection/Input Value                                                                                                    |  |  |  |
| e lables                                               | Cases Number                     | is 🔹 🖌                         | 2016-317 TD:(opt)                                                                                                    |  |  |  |
|                                                        | Cases WCNum                      | contains *                     | TOr(opt)                                                                                                    |  |  |  |
| Search Examples<br>Administration<br>rders<br>nks/News | Cases Ruling Court(a)            | Equal Any 🔹                    | Appellate Court<br>IWCC/IIC Court<br>Supreme Court                                                                                                    |  |  |  |
| ut Qdex<br>instration                                  | Cases CaseName                   | contains *                     | *                                                                                                    |  |  |  |
|                                                        | Cases Arbitrator(s)              | Equal Any                      | Akemann, Peter -<br>Anderson -<br>Andros, George<br>Barasa, Bernard L -                                                                                                    |  |  |  |
|                                                        | Cases Plaintiff(s)               | Equal Any                      | Aberholen & Traunfeld -<br>Acevedio, Roberto Law Office<br>Acever & Perez PC<br>Aceves Luis A. & Assoc PC -                                                                                                    |  |  |  |
|                                                        | Cases Defense(s)                 | Equal Any                      | Abderholden & Traunfeld  Accident Fund Group Accident Holdings. Accident Holdings. the train the train the |  |  |  |
|                                                        | Cases IIC RefCase                | contains *                     |                                                                                                    |  |  |  |
|                                                        | Cases CourtCite                  | contains *                     |                                                                                                    |  |  |  |
|                                                        | Commission Panel Member          | Equal Any                      | Akemann, David R.<br>Basurto, Mario (ER)<br>Brennan, Michael (Public)                                                                                                    |  |  |  |

Submit Key

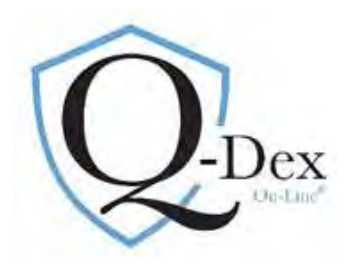

## Answer Page 1:

Click on underlined case number:

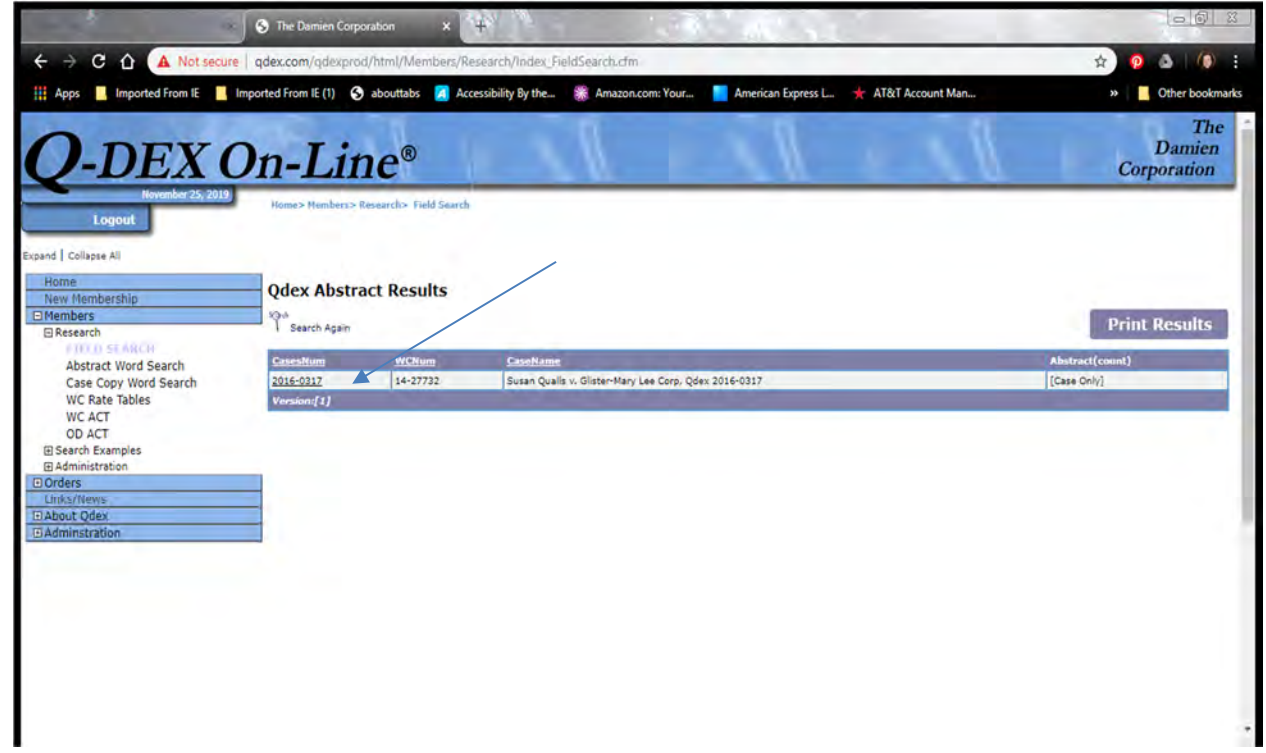

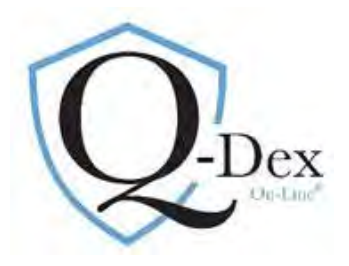

## Answer Page 2: Click on PDF icon

| Logout       Sand     Collapse All       Home     Odex Case Selected       New Membership     Odex Case Selected       Search Again     Previous Page       Abstract Word Search     Case Scope Word Search       Case Copy Word Search     CasesRium       WC Rater Tables     2066-017                                                                                                    | 1               |
|----------------------------------------------------------------------------------------------------|-----------------|
| ADSTRAC WORd Search Case Opy Word Search Case Copy Word Search 2016-0317 14-27732 Susan Qualis v. Glaster-Mary Lee Corp. Qdex 2016-0317                                                                                                    |                 |
| WC Rate Tables 2016-0317 14-27732 Susan Qualls v. Glister-Mary Lee Corp. Qdex 2016-0317                                                                                                    |                 |
| WC ACT                                                                                                    |                 |
| OD ACT OD ACT Search Examples Search Examples Search Examples View Scannet View Scannet View Sca | ned PDF of Case |
| Commission Panel:         Ennan, Michael (Public) =           Inksy/News         Lamborn, Kevin (ER)           dminstration         Tyrrell. Thomas (EE)                                                                                                    |                 |

Case Loads. To close case copy, click on the "x" in the browser bar.

| · · · · · · · · · · · · · · · · · · ·           | Constant 🕺 🕤 2016-03                                                                                                    | 17.pdf × +                                                                                                    | <b>6</b> ( )                          |                   |
|-------------------------------------------------|----------------------------------------------------------------------------------------------------|----------------------------------------------------------------------------------------------------|---------------------------------------|-------------------|
| 🗧 🔅 C 🏠 🛈 Not secure   qdex.com/qd              | exprod/qdexct/QDEXPDF/Cases/2010                                                                                                    | 6-0317.pdl                                                                                                    |                                       | * 0 & 0 :         |
| 👯 Apps 🧧 Imported From IE 📒 Imported From IE (1 | i) 🚱 abouttabs 🔀 Accessibility By 1                                                                                                    | the 🎆 Amazon.com: Your 📃                                                                                                    | American Express L 🌟 AT&T Account Man | » Other bookmarks |
|                                                 | 14 WC 27732<br>Page 1<br>STATE OF ILLINOIS ) SS<br>COUNTY OF WILLIAMSON )<br>BEFORE THE ILLP<br>Susan Qualls,<br>Petitioner,<br>vs.<br>Glister-Mary Lee Corp.,<br>Respondent.<br><u>DEC</u><br>Timely Petition for Re<br>berein and notice given to all 1<br>medical expenses, and evident<br>Decision of the Arbitrator as s<br>Arbitrator which is a structured b | Affirm and adopt (no changes)<br>Affirm with changes<br>Reverse<br>Modify<br>NOIS WORKERS' COMPENSATI<br>NO: 1<br>161<br>1510N AND OPINION ON REVI<br>view under Section 19(b) having<br>parties, the Commission, after com<br>taipy rulings, and being advised of<br>taipy rulings, and being advised of<br>taipy rulings, and taipy rulings, and t | Q-Dex On-Line www.qdex.com            |                   |